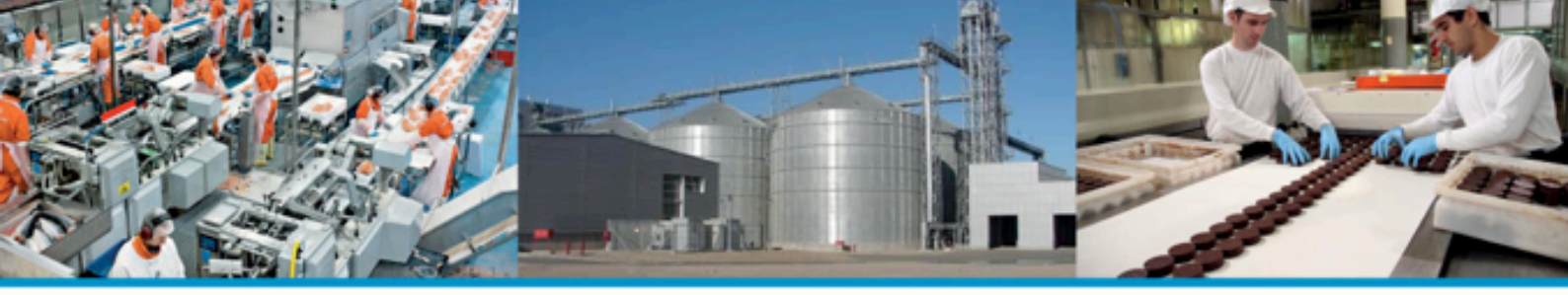

# **INSTRUCTIVO PARA REINTEGRO**

○ Ingresar a la página del Ministerio de Agroindustria → Secretaría de Agregado de Valor
 → Subsecretaría de Alimentos y Bebidas

http://www.minagri.gob.ar/sitio/areas/ss\_alimentos\_y\_bebidas/

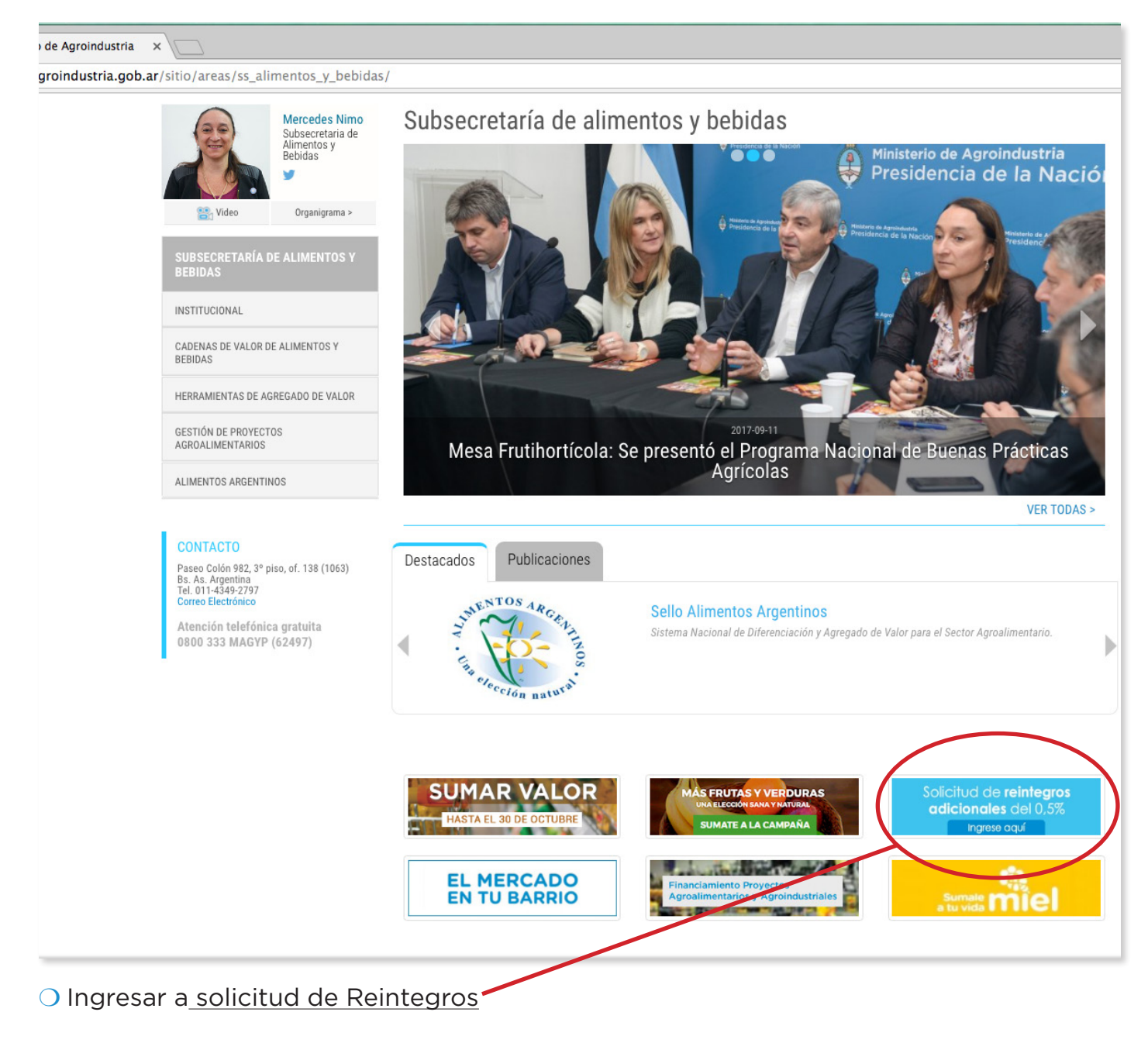

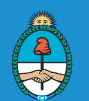

## ○ Seleccionar el tipo de certificado en función del Decreto Nº 1341/16

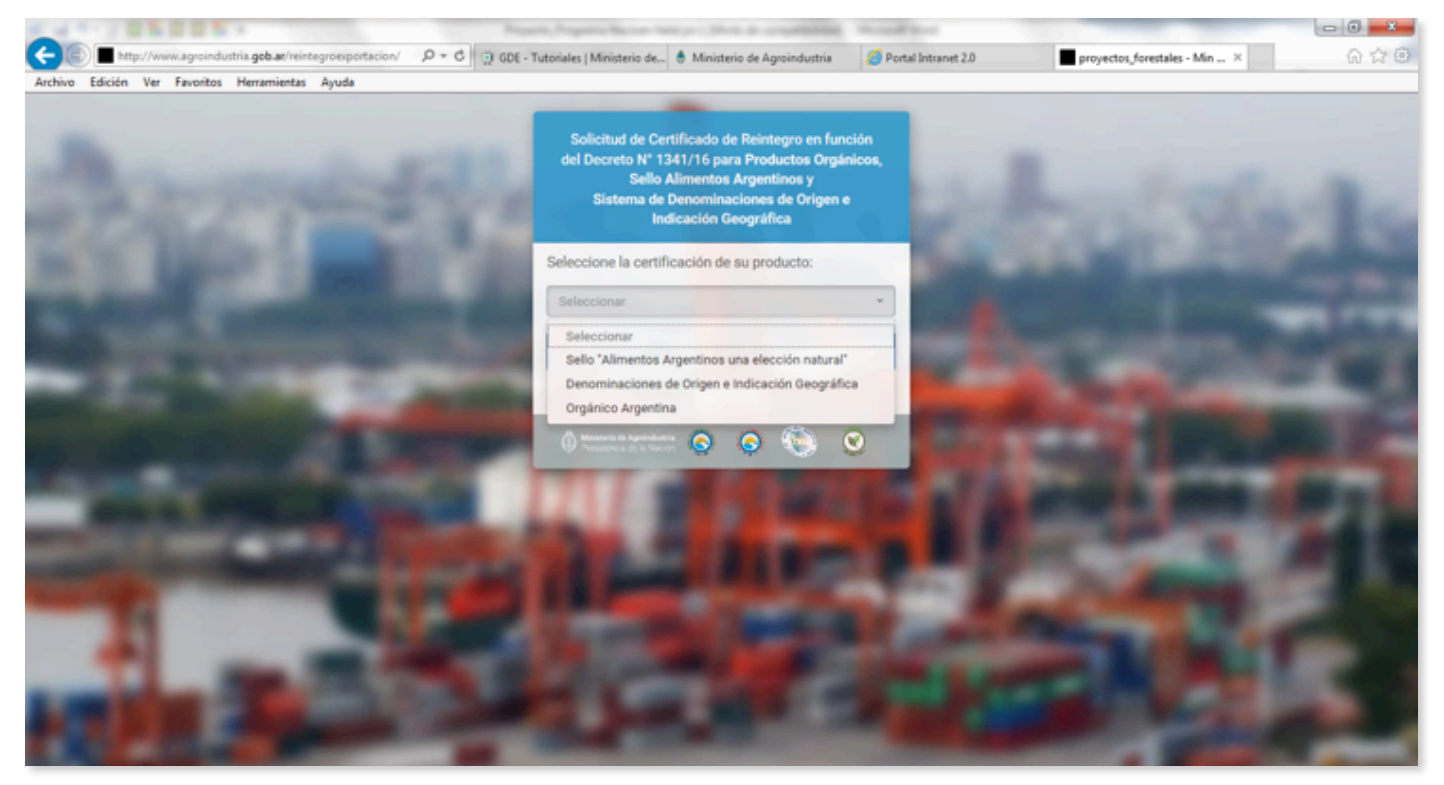

# O Completar el formulario.

| R of T - O B R D B R - New Yorks                                                                                                    | a a Westeld Mart Manual Red                                                                                                    | Carl - Carl - Carl - Carl                      |                                                                                                    |
|----------------------------------------------------------------------------------------------------|----------------------------------------------------------------------------------------------------|------------------------------------------------|----------------------------------------------------------------------------------------------------|
| Archine Edicide Ver Emotion Mereminater Analy                                                                                                    | ion/ P = C () GDE - Tutoriales   Ministerio de 🕯 Mini                                                                                                    | isterio de Agroindustria 🧭 Portal Intranet 2.0 | proyectos_forestales - Min × 💮 🛱 🛞                                                                                                    |
| Archivo Edición Ver Pavontos Herramientas Ayuda                                                                                                    |                                                                                                    |                                                |                                                                                                    |
|                                                                                                    | Solicitud de Certificado de Reintegro en función del Decreto<br>N° 1341/16 para el Sello Alimentos Argentinos y para el Siste<br>Denominaciones de Origen e Indicación Geográfica | ma de 🛛 🕤 🕤 🚫 🥹                                | ·                                                                                                    |
| and the property of                                                                                                    | Formulario para Sello Alimentos Argentinos                                                                                                    |                                                |                                                                                                    |
| 20 Martin                                                                                                    | Completar todos los campos desbloqueados para registrar la solicitud. Ta<br>Si encuentra algún error, por favor comunicarse por comes electrónico a r                             | CON YOR                                        |                                                                                                    |
| ALC: NOT A                                                                                                    | Razón social                                                                                                    |                                                | the second second second second second second second second second second second second second second second s                                                                                                    |
| Conception of the local division in which the local division in the local division in th | Razón social                                                                                                    | Domiello                                       |                                                                                                    |
| and the second second se                                                                                                    | Localdad                                                                                                    | Provincia Seleccionar *                        | and the second second se                                                                                                    |
| a second of the                                                                                                    | Producto                                                                                                    |                                                | And the owner of the local division of the local division of the l |
| and the second second se                                                                                                    | Producto Seleccionar                                                                                                    | ۷                                              | and the second second sec                                                                                                    |
|                                                                                                    | Certificación                                                                                                    | Nº Registro establecimiento Soleccionar +      | and the second second                                                                                                    |
| A DESCRIPTION OF A DESCRIPTION OF A DESC | Características del producto                                                                                                    |                                                | Statement and and                                                                                                    |
|                                                                                                    | Cantidad declarada (vers) Volúmenes en toneladas 31                                                                                                    | Pals de destino Seleccionar *                  | NOT IL ADDRESS OF THE OWNER.                                                                                                    |
| and the second second se                                                                                                    | Posición aranoelaria (8 stylos) NCM Seleccionar •                                                                                                    | Valor FOB (er bilans Estadounidenses) UDS      | and the second second s |
| and a sub-                                                                                                    | Medio de transporte Seleccionar                                                                                                    | Nombre del transporte                          | and the second second se                                                                                                    |
|                                                                                                    | Descripción<br>de la menadería                                                                                                    |                                                |                                                                                                    |
|                                                                                                    | Información de contacto                                                                                                    |                                                |                                                                                                    |
| and the second second                                                                                                    | Correo electrónico                                                                                                    | Teléfono                                       |                                                                                                    |
|                                                                                                    | No soy un robot.                                                                                                    |                                                |                                                                                                    |
| ALC: NOT THE OWNER.                                                                                                    | Brugarar solicitud                                                                                                    | @ Cancelar                                     | -                                                                                                    |
| -                                                                                                    | C Minimum<br>President                                                                                                    |                                                |                                                                                                    |

O Una vez obtenido el documento que se genera, transformarlo en PDF, ya que va a ser requerido por el sistema de **Trámites a Distancia**.

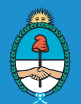

## O Ingresar en la página de AFIP al sistema de Trámites a Distancia

### http://www.afip.gob.ar/sitio/externos/default.asp

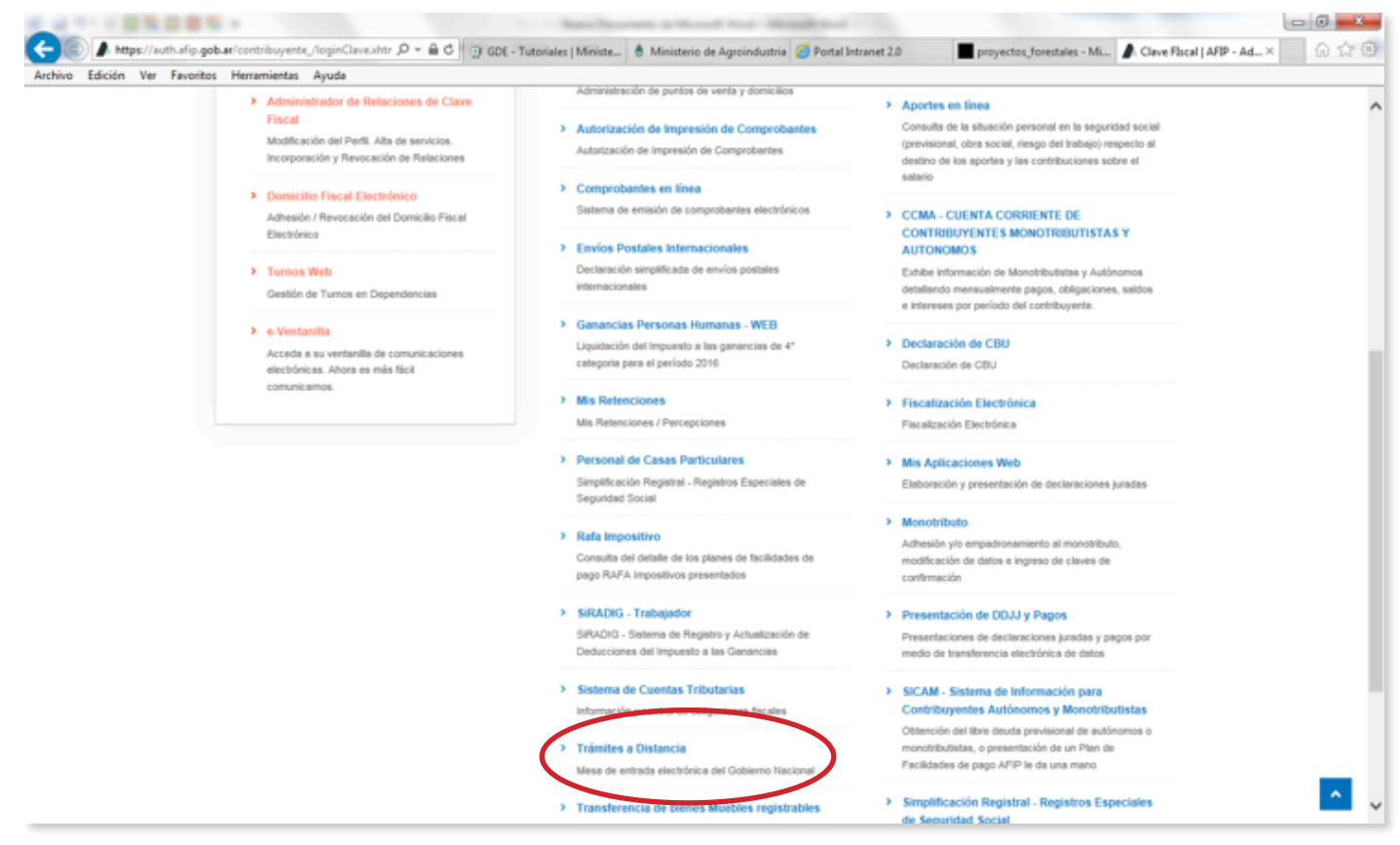

### O Buscar reintegro → Certificado de Reintegro → Iniciar Trámite

| 🗲 💿 💋 https://tramitesadistancia.gob.at/nuevo-tramite 👘 🖉 🖉 🗊 G                          | DE - Tutoriales   M 🗄 Ministerio de Agrol 🧭 Portal Intranet 2.0 🔳 proyectos, forestales 🖉 Clave Flacal   AFIP 🍊 Mis Tramites - Tr × 🛛 🙆 🎲 💮                                             |
|------------------------------------------------------------------------------------------|----------------------------------------------------------------------------------------------------|
| Archivo Edición Ver Favoritos Herramientas Ayuda                                         |                                                                                                    |
| Presidencia de la Nación                                                                 | INICIARI TRAMITE MIS TRAMITES TAREAS NOTIFICACIONES CONSULTA                                                                                                    |
|                                                                                          | JUAN MANUEL MORON +                                                                                                    |
| Iniciar Trámite                                                                          |                                                                                                    |
| Busca tu trámite por Nombre, Organismo o Temá                                            | tica relacionada                                                                                                    |
|                                                                                          |                                                                                                    |
| Búsqueda de trámit                                                                       | w por:                                                                                                    |
| reintegro                                                                                | ×Q                                                                                                    |
|                                                                                          |                                                                                                    |
|                                                                                          | Se encontraron 2 recultador                                                                                                    |
| Organismo                                                                                | Se encontratori 2 resultatos                                                                                                    |
| NIC Argentina                                                                            | Certificado de reintegro                                                                                                    |
| Oficina Nacional de Contrataciones                                                       | Ministerio de Agroindustria     Certificado de reintegro                                                                                                    |
| Ministerio de Producción                                                                 | O DETALLES INICIAR TRAMITE                                                                                                    |
| Inspección General de Justicia                                                           | 0                                                                                                    |
| Agencia de Administración de Bienes del Esta                                             | 60 0<br>Solicitud de certificado para reintegro tasa de nacoil                                                                                                    |
| Dirección Nacional de los Registros Nacionale<br>la Decidad del Automatera y de Calditor | s de O #Ministerio de Agroindustria                                                                                                    |
| Prendarios                                                                               | Solicitar un certificado de vigencia del permiso de pesca a fin de ser presentado ante AFIP para el régimen de<br>reintegro de la tasa sobre gasoli destinadas al uso de embarcaciones. |
| Ministerio de Trabajo                                                                    |                                                                                                    |
| Ministerio de Producción – Certificaciones                                               | O OCTALLES INCOMINATION                                                                                                    |
| Ministerio del Interior, Obras Públicas y Vivien                                         | da 🛛 Mustrando 1 a 2 de 2- vect 5 🕥 « Anterior 1 Siguiente »                                                                                                    |
| Ministerio de Producción - Régimen de<br>Importación Temporaria                          | 0                                                                                                    |

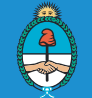

Ministerio de Agroindustria Presidencia de la Nación O Una vez que se inició el trámite el sistema le pedirá que complete los campos y que adjunte el documento PDF que emitió la página del Ministerio de Agroindustria.

|      | Trámites a Distancia<br>Presidencia de la Nación                                                                                                    | INICIAR 1                                                                                                    | RAMITE MISTRÂMITES TAREAS NOTIFICAD | IONES CONSULTA     |
|------|----------------------------------------------------------------------------------------------------|----------------------------------------------------------------------------------------------------|-------------------------------------|--------------------|
|      |                                                                                                    |                                                                                                    |                                     | UAN MANUEL MORON + |
| Ce   | ertificado de reintegro                                                                                                    | D                                                                                                    |                                     |                    |
|      | 0                                                                                                    |                                                                                                    |                                     |                    |
|      |                                                                                                    | Pres 1                                                                                                    |                                     |                    |
|      | •                                                                                                    |                                                                                                    |                                     |                    |
|      | Datos del solicitante                                                                                                    |                                                                                                    |                                     |                    |
|      | Nombre:                                                                                                    |                                                                                                    |                                     |                    |
|      | Apellidos:<br>CUIT/CUIL:                                                                                                    |                                                                                                    |                                     |                    |
|      | Correo electrónico de aviso:                                                                                                    |                                                                                                    |                                     |                    |
|      | Teléfono de contacto:                                                                                                    |                                                                                                    |                                     |                    |
|      |                                                                                                    |                                                                                                    | 0760                                | TAR                |
|      |                                                                                                    |                                                                                                    |                                     |                    |
|      |                                                                                                    |                                                                                                    | • VER COMP                          | £10                |
|      |                                                                                                    |                                                                                                    |                                     |                    |
|      |                                                                                                    |                                                                                                    |                                     | CONTINUAR          |
|      |                                                                                                    |                                                                                                    |                                     |                    |
|      |                                                                                                    |                                                                                                    |                                     |                    |
|      |                                                                                                    |                                                                                                    |                                     |                    |
| Cort | iticado do rointoaro                                                                                                    |                                                                                                    |                                     |                    |
| Cert | ificado de reintegro                                                                                                    |                                                                                                    |                                     |                    |
| Cert | ificado de reintegro                                                                                                    |                                                                                                    |                                     |                    |
| Cert | Ificado de reintegro                                                                                                    |                                                                                                    |                                     |                    |
| Cert | L Contraction of the second second se |                                                                                                    |                                     |                    |
| Cert | Ificado de reintegro                                                                                                    |                                                                                                    |                                     |                    |
| Cert | L C                                                                                                    | Ø Sector Sector Sect   | con éxito                           |                    |
| Cert | Número de trán                                                                                                    | El trámite se generó                                                                                                    | con éxito                           |                    |
| Cert | Número de trámite: EX-2017-20                                                                                                    | CEI trámite se generó<br>Tite<br>2272800- APN-DDYME#MA                                                                                                    | con éxito                           |                    |
| Cert | Número de trámite: EX-2017-21<br>Enter ente en su baton de trámito<br>Documentación associada:                                                                                                    | El trámite se generó<br>nite                                                                                                    | con éxito                           |                    |
| Cert | Número de trámite: EX-2017-21<br>Esta orienta esto bactor de tambés<br>Documentación asociada:                                                                                                    | Contraction of the second of the second of  | con éxito<br>Acciones               |                    |
| Cert | Número de trámite: EX-2017-20<br>Exe of etia esu bactor de trámito:<br>Documentación esociada:                                                                                                    | CEI trámite se generó EI trámite se generó Nombre Nombre A                                                                                                    | con éxito<br>Acciones               |                    |
| Cert | Número de trámite: EX-2017-20<br>Documentación asociada:                                                                                                    | El trámite se generó<br>mite<br>0272800- APN-DDYME#MA<br>Nombre<br>A                                                                                                    | con éxito<br>Acciones               |                    |
| Cert | Número de trámite: EX-2017-20<br>Exer Fette es Joans de tentes<br>Documentación asociada:<br>PV-2017-202722806-APH-DOYMERMA<br>IF-2017-202722818-APH-DOYMERMA<br>PV-2017-20272818-APH-DOYMERMA                                                                                                    | Contraction of the set of the set of the se | con éxito<br>Acciones<br>غ<br>غ     |                    |

O Una vez completado el trámite se generará un Certificado.

El certificado emitido por la Subsecretaría de Alimentos y Bebidas deberá ser presentado ante las autoridades aduaneras al momento de realizar la operación de exportación. El mismo se deberá retirar en la Dirección de Agroalimentos, Av. Paseo Colón 922, 2°piso of. 228, CABA. o bien se podrá solicitar su remisión por Correo. Postal.

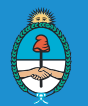

O Si se entra directamente por página de AFIP con el botón *detalle* remitirá a la página.

www.alimentosargentinos.gob.ar/HomeAlimentos/reintegros-exportacion

| 🗲 🛞 👩 Maps://tramitesadistancia.gob.at/nuevo-tramite 🛛 🔎 +                                                                                                    | ⊜ đ) 💮 GDE - Tutorial                                                     | es   Mi 👌 Ministerio de Agroi 🍊 Portal Intranet 2.0                                                                                                    | proyectos, forestales 👔 Clave Fiscal   AFP 🖉 Mis Tramites - Tr )                    |   |
|----------------------------------------------------------------------------------------------------|---------------------------------------------------------------------------|----------------------------------------------------------------------------------------------------|-------------------------------------------------------------------------------------|---|
| Archivo Edición Ver Favoritos Herramientas Ayuda<br>Trámites a Distancia<br>Presidencia de la Nav                                                                              | ción Descripción<br>Para realizar e                                       | el formulario ingrese aquí                                                                                                    | JUAN MANUEL MORON +                                                                 | ^ |
| Iniciar Trámite<br>Busca tu trámite por Nombre, Orga<br>Buse<br>r                                                                                                    | http://www.al<br>exportacion<br>nismo o<br>queda de<br>eintegro           | imentosargentinos gob.ar/HomeAlimentos/reintegro                                                                                                    |                                                                                     | L |
| Organismo<br>NIC Argentina<br>Oficina Nacional de Contratacio<br>Ministerio de Producción<br>Inspección General de Justicia                                                    | nes 0<br>0<br>0                                                           | Se encontraron 2 resultados<br>Certificado de reintegro<br>«Ministerio de Agroindustria<br>Certificado de reintegro                                                                                  | QUETALLES BRICHAR TRAIMITE                                                          |   |
| Agencia de Administración de B<br>Dirección Nacional de los Regis<br>la Propiedad del Automotor y de<br>Prendarios<br>Ministerio de Trabajo<br>Ministerio de Producción – Cert | ienes del Estado O<br>tros Nacionales de O<br>c'Additos<br>officaciones O | Solicitud de certificado para reintegro<br>aMinisterio de Agroindustria<br>Solicitar un certificado de vigencia del permiso de pesca a<br>reintegro de la tasa sobre gasoli destinadas al uso de emb | tasa de gasoil<br>fin de ser presentado ante AFIP para el régimen de<br>arcaciones. |   |
| Ministerio del Interior, Obras Pú<br>Ministerio de Producción - Rége<br>Importación Temporaria                                                                                 | blicas y Vivienda O<br>men de O                                           | Mostrando 1 a 2 de 2- ver: 5 💽                                                                                                    | « Anterior 🚺 Sigurente »                                                            | ~ |

El Despachante de Aduana al ingresar al sistema Malvinas para declarar la exportación a realizarse, será consultado si el producto que se desea exportar resulta beneficiario del Decreto N° 1341/16 – Resolución 90-E 2017 del Ministerio de Agroindustria, consulta que será respondida positivamente.

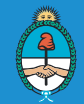